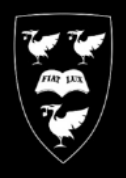

# UNIVERSITY OF LIVERPOOL

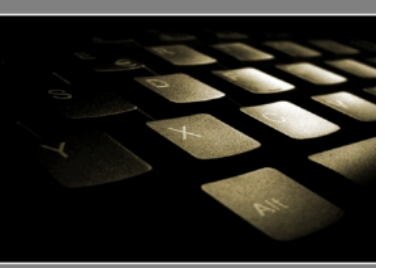

## Printing Large format (A0) posters in Acrobat Reader (PDF)

COMPUTING SERVICES

This is a guide demonstrating how to print PDF files to a university large format printer.

In this guide, the printer queue **CSD-PosterWide** is used. This is an A0 size printer, and is the most commonly used printer for Posters.

The sample PDF document in this guide is A0 sized at 118.9cm X 84.1cm

If you haven't already installed the **CSD-PosterWide** printer, install it now by following the Instructions at : <u>www.liv.ac.uk/csd/printing</u>

### Print the file.

#### Click File then click Print

| Print                                                                                                    | ×                                                                             |
|----------------------------------------------------------------------------------------------------|-------------------------------------------------------------------------------|
| Printer: \\print5\CSD-PosterWide   Properties Advanced Copies: 1  Advanced                                                                                                    | Help 🕢                                                                        |
| Pages to Print  All  Current page Pages 1  More Options                                                                                                    | Comments & Forms Document and Markups Summarize Comments 33.11 x 46.81 Inches |
| Page Sizing & Handling<br>Page Sizing & Handling<br>Poster<br>Multiple Booklet<br>Size Options:<br>Fit<br>Actual size<br>Shrink oversized pages<br>Choose paper source by PDF page size<br>Orientation:<br>Auto portrait/landscape<br>Portrait<br>Landscape<br>Want to print colors as gray & black? |                                                                               |
| Page Setup                                                                                                    | Print Cancel                                                                  |

Select CSD-posterWide from the drop down box labelled name

#### Check the box Auto Rotate and Center

Set page scaling to **Fit** (note: if you require scale to be maintained, set this to **Actual size** but please check that the dimensions of your image, to see if will fit on the paper, if not, you will need to alter your image or select the **CSD-PosterExtraWide** printer queue

#### Click the button labelled Properties

| per/Quality Features Color Services Advanced                                                                                                    |                             |                     |
|----------------------------------------------------------------------------------------------------|-----------------------------|---------------------|
| Quick sets:                                                                                                    |                             |                     |
| Factory Defaults                                                                                                    | ▼ Save                      | Delete              |
| Paper Options                                                                                                    |                             |                     |
| Document size: 841.00 x 1189.00 mm                                                                                                    |                             |                     |
| A0 🗸                                                                                                    |                             |                     |
| Marcine A avout Custom                                                                                                    |                             |                     |
|                                                                                                    |                             |                     |
|                                                                                                    |                             | <u> </u>            |
|                                                                                                    | Printed on: 8               | 841.00 x 1189.00 mm |
|                                                                                                    |                             |                     |
|                                                                                                    | - Print Quality             |                     |
|                                                                                                    | Frinc Quality               |                     |
|                                                                                                    | Standard options            | _                   |
|                                                                                                    | 1                           | Ų                   |
|                                                                                                    | Speed                       | Quality             |
| Orientation                                                                                                    |                             | Cattings            |
| Portrait                                                                                                    | Custom options              | Setungs             |
| . I di dale                                                                                                    | Rendering resolution (ppi): | 600                 |
| C Landscape                                                                                                    | Printing resolution (dpi):  | Automatic           |
|                                                                                                    |                             |                     |
| [1/2] Status and Service unavailable. Devi                                                                                                    | ce may be offline or        | 2 Help              |
| Image: Image: | -                           |                     |

Check that the document size is A0

Do not adjust any other setting in this box. Click **OK** 

#### Click the **Advanced** button

L

| Advanced Print Setup                      |  |  |
|-------------------------------------------|--|--|
| PostScript Options                        |  |  |
| Language: Language Level 3 💌              |  |  |
| Font and Resource Policy: Send by Range 💌 |  |  |
| ✓ Download Asian Fonts                    |  |  |
| Discolored background correction          |  |  |
| Color Management                          |  |  |
| Let printer determine colors              |  |  |
| ✓ Treat grays as K-only grays             |  |  |
| ✓ Preserve Black                          |  |  |
| Preserve CMYK Primaries                   |  |  |
| 📝 Print As Image                          |  |  |
| Simulate Overprinting                     |  |  |
| Print to File                             |  |  |
| OK Cancel                                 |  |  |

Check the box labelled Print as image

Click OK

Click **OK** again to print the document.